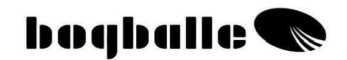

ボグボール社

## CALIBRATOR ZURF

取扱説明書

2014年3月作成

(株)髙橋農機

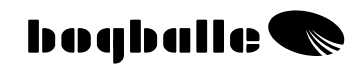

| 日 次                        |     |
|----------------------------|-----|
|                            | ページ |
| 1 はじめに                     | 3   |
| 2 装置の概略                    | 4   |
| 3 操作方法                     | 6   |
| 4 インフォメーション                | 8   |
| 5 機能                       | 9   |
| 6 実際的な使用方法                 | 11  |
| 7 メインテナンス                  | 13  |
| 8 安全に関して                   | 14  |
| 9 入力                       | 15  |
| 10 キャリブレーション               | 21  |
| 1)マニュアルキャリブレーション MC        | 22  |
| 2)オートマチックキャリブレーション AC      | 23  |
| 3)全自動キャリブレーション             | 26  |
| 11FILL IN プロセス             | 27  |
| 12 トレンド全域散布                | 29  |
| 13 非長方形圃場での散布              | 32  |
| 14 距離の計測                   | 33  |
| 15 ハンドル/シャッターを開く           | 33  |
| 16 INPUT アップロード/ダウンロード     | 34  |
| 1) データ転送                   | 35  |
| 17 オンライン通信                 | 36  |
| 18メニューと設定                  | 37  |
|                            | 38  |
| 2) スフレッターの型式               | 39  |
|                            | 42  |
| 4) ロードセルキャリノレージョン          | 43  |
| 5) ホッハーセンサー<br>の パッパー マンナー | 47  |
|                            | 47  |
|                            | 48  |
| 20トラクターへの装着                | 50  |
| 21 スノレッターへの取付力法            | 55  |
| 22 アストCトフノルンユーテインク         | 56  |
| 23 保証と頁仕に関しし               | 64  |
| EU 一致の宣言                   | 65  |

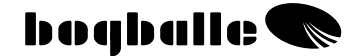

## 1 はじめに

キャリブレーターZURF はコンピューター第6世代、最新の技術と 20年に渡る経験に基づいて世界中の農業者からの高い要求に応え るよう設計されました。

キャリブレーターZURFは、作業前、作業中、また作業後の使用方法と情報レベルに関して新しい方向性を示しています。

ボグボール社のスプレッダーの設定に関する情報はすべてキャリブ レーターZURFに直接入力するか、またはパソコン上でプラン/エデ ィットを行った後に標準の USB 接続によりキャリブレーターZURF に転送することができます。

これによりボグボール社のウェブサイト上を"ZURF"し、設定を直接キャリブレーターZURFに転送することが可能になっています。 一一電子取扱説明書。

このシステムは4X100のフィールドからのデータを取扱い、デー タはすべて農場のパソコンに転送することができます。この方法に より、データを実際の作業のベースにすることができます。

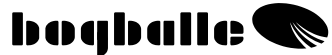

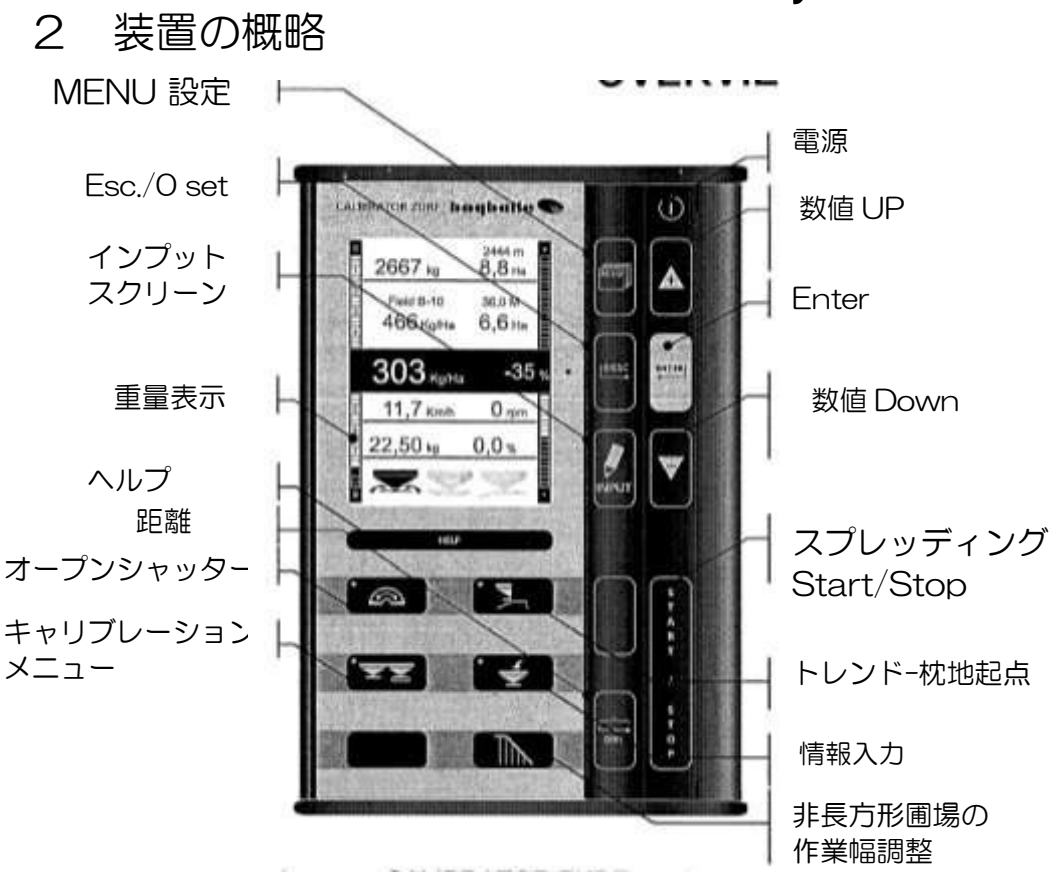

キャリブレーターZURFの操作キーは、パソコンのマウスに相当します。

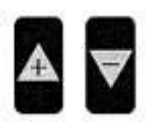

カーソル UP " <u>▲</u>" カーソル DOWN <sup>"</sup> <sup>ズ</sup>

数値を変更する時は、▲と ♥ のキーを長押しすると、 数値が早く変わります。

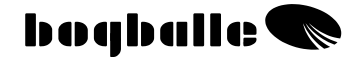

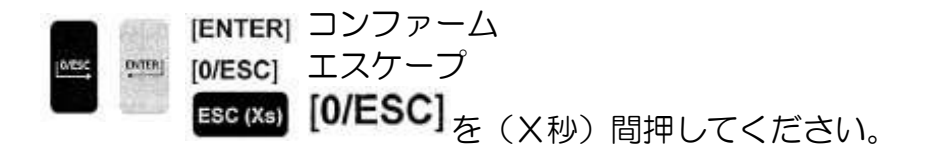

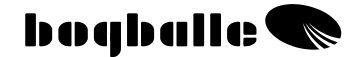

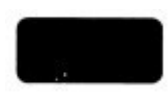

## 3 操作方法

キャリブレーターZURFのカーソルキーを使用すると、いろいろな 操作を選択して、その選択を系統だった論理的な方法でコンファー ムすることができます。

- ・キーを押すと、「ビー」という音が鳴ります。
- ・ファンクションキーの操作中は、ダイオード光が点灯します。
- ・数量の%表示は赤色ダイオードが点滅して表示します。

#### キーを操作するときは、必ず

- ・ファンクションを選択します。
  - ・数値を選択するかメニューをスクロールします。
    - ・[ENTER]キーを押してコンファームしてください。

キャリブレーターZURFのファンクションは Windows に構造が似ています。ディスプレ イ表示はいくつかのメニューで構成され、そ の下にスクロールメニューが表示されます。

すなわち、様々なファンクションがキャリブ レーターのディスプレイに直接表示されてい るため、取扱説明書の参照は必要最小限にと どめて操作することができます。

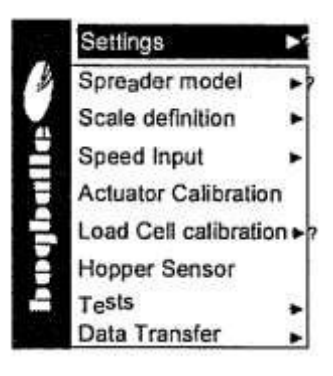

圃場での操作中はキャリブレーターZURFのグラフィック表示を取扱説明書だと思ってください。

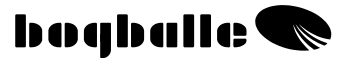

必ず画面の説明に従ってください。その際は文章全体を読んでくだ さい。

「ヘルプ」キーはいろいろな機能で使用します。

HELP

キャリブレーターZURFには現在の機能が表示されます。 画面の説明に従ってください。

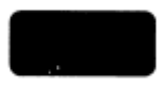

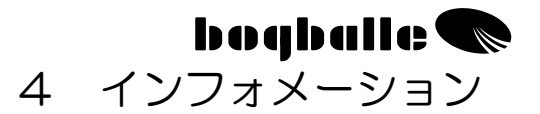

INFO は画面上に表示される情報表示で、作業中の重要な数値を表示し、正しい数値を確認する手助けをします。

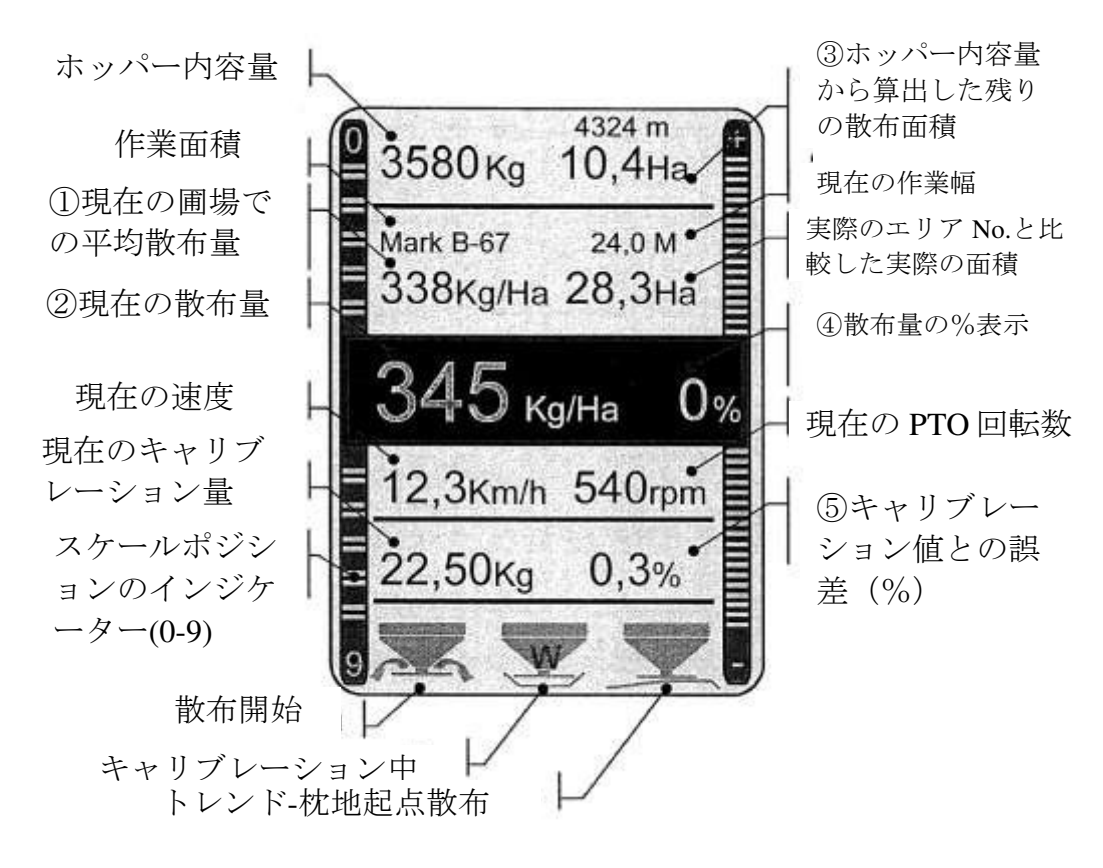

①作業面積に対する平均散布量(Kg/Ha)の計算値

②現在の散布値、誤差%調整

- ③現在のホッパー内容量で散布できる残りの面積と数量
- ④パーセントでの誤差一実際量と図。[+/-]で選択します。赤色ダ

イオードが点灯します。

⑤前回キャリブレーション値と比較した%数値

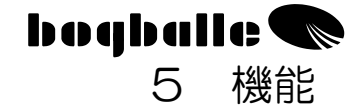

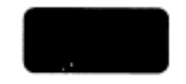

キャリブレーターZURFは、ボグボール社のスプレッダーを操作 し制御するために開発されています。このために、スプレッダーか ら最適な結果を得るために必要な、さまざまな技術的機能と特別な 機能を行えるよう設計されています。

キャリブレーター乙URF

- ・スプレッダーを対地速度に100%対応させます。
- ・スプレッダーの簡単かつ正確なキャリブレーションを保証し、 また実際の肥料の種類に自動的に対応することができます(W モデルのみ)
- ・肥料の散布量を変更することができます。
- ・フィールドと散布に関する重要な情報をすべて記録して、表示します。
- キャリブレーターZURFには主なタスクが2個あります。
  - 1.散布速度と散布幅に合わせてスプレッダーの排出口をコントロ ールします。
  - 2.スプレッダーの機能をモニターし、アラームを発生し、表示し ます。

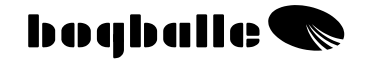

コントロールとアラーム

| スプレッダーが始動する    | アイコン継続的表示 | I     |
|----------------|-----------|-------|
| 〇排出口が開く        | 「アラーム音」2回 | f     |
| 自動キャリブレーション    | アイコン点滅    | W     |
| 使用(Wモデルのみ)     | 「アラーム音」2回 | ¥)    |
| 〇排出口が自動的に調     |           |       |
| 整される           |           |       |
| トレンドヘッドランド     | アイコン点滅    | 1     |
| TO BORDER 使用   |           | -     |
| 〇枕地沿い散布        |           |       |
|                |           |       |
| トレンドヘッドランド     | アイコン点滅    | 1     |
| FROM BORDER 使用 |           | 1     |
| 〇枕地起点散布        |           |       |
| 低速または高速        | アイコン点滅    | G     |
| ○スケール<2.○ または  | 「シグナル音」3回 |       |
| >9.0           |           |       |
| ホッパーの内容量が少な    | アイコン点滅    | 4     |
| すぎる            | 「シグナル音」3回 | Ŧ     |
| 〇内容量<200Kg     |           |       |
| スプレッダーが始動して    | アイコン点滅    | 0 rpm |
| も PTO が回転しない   | 「シグナル音」3回 |       |

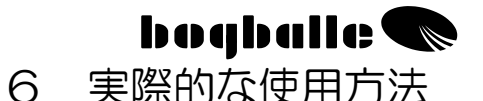

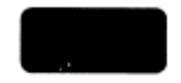

キャリブレーターZURFの作動中は、スプレッダーの操作は取扱 説明書と実際の肥料のタイプに対応した散布チャートに基づいて行ってください。

取扱説明書に従うことはもちろん重要ですが、以下の設定は特 に重要です。

- 。 散布ベーンの選択
- 。 散布ベーンの設定
- 。 傾斜角の設定

散布開始前に、以下のキャリブレーターZURFの設定と数値を 点検してください。:

- キャリブレーション量
- 。 散布幅
- 。 散布量
- 一般的なキャリブレーション量 (Kg):

ガイド

| FERTILISER TYPE | Value | 1[  | FERTILISER TYPE | Value |
|-----------------|-------|-----|-----------------|-------|
| NPK, 粒状         | 25 Kg | 1 [ |                 | Kg    |
| NPK, 小球状        | 25 Kg |     |                 | Kg    |
| カルシウム、アンモニ      | 25 Kg |     |                 | Kg    |
| ア、窒素            |       |     |                 |       |
| PK              | 23 Kg |     |                 | Kg    |
| 炭酸カリウム          | 20 Kg |     |                 | Kg    |
| N34             | 35 Kg |     |                 | Kg    |

ノート

出発点として、ボグボール社ホームページ <u>WWW.BOGBALLE.COM</u>で実際の肥 料タイプに対応するキャリブレーション量を確認してください。「散布チャー ト」の項を参照してください。

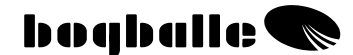

小球状の尿素などを散布する場合は、肥料がスムーズに、重心 が低く、少ない量で散布されます。

オイルシードなど粒子の細かい肥料を散布する場合は、実際の 肥料の散布チャートに記載されている目盛り設定に従い、「メ モリ設定/固定目盛」のメニューで目盛り設定を行います。

#### 次の点に注意してください。:

- スプレッダーの散布口の中に異物がないこと。
- 調整システムは十分注油されており、目盛り0で閉じている こと。
- キャリブレーションキットが、肥料のフローを遮らずに正しく取り付けられていること。
- 手動キャリブレーションの後で、1つの散布ロが閉じていないこと。
- キャリブレーション量が「一般的な数値」に対応していること。
- 。 速度が適正で安定していること。

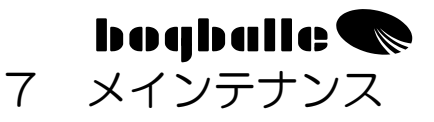

キャリブレーターZURF は乾いた場所に保管し、水で直接洗浄しないでください。

- コンピューター機器は湿った布で拭いてください。
- 清掃中は、以下の部品を直接洗浄しないでください。
  - 。 プラグ
  - 調整システムアクチュエーター
  - トレンドアクチュエーター
  - ロードセル
     保証の義務には、水による破損は含まれません。
- 高圧洗浄機で洗浄する前に、すべての電装品にカバーをかけてください。電装品は石けん水と柔らかいブラシで入念に洗ってください。
- すべての可動部品は、清掃後にきれいなオイルを塗って薄い 被膜を作り保護してください。(油圧オイル、シリコンオイル、 またはスプレッダーに同梱の保護スプレーなど。)
- 接続プラグを腐食や湿気から守るには同梱の保護スプレーを オスプラグとメスプラグに直接吹き付けてください。保護す る箇所は使用前に乾燥させてください。(通常のオイルやグリ ースは決して使用しないでください。)
- 電流が流れている時は、キャリブレーターZURFのプラグを 入れたり外したりしないでください。
- •速度記録用インパルスセンサーを使用している場合は、シス テムに泥などが入らないようにしてください。
  - スプレッダーの可動部分の<u>動きがスムーズかどうか</u>を確認してください。したがって、スプレッダーの使用時は毎日注油してください。

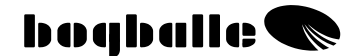

○可動部品のすべてに注油してからスプレッダーを格納してください。

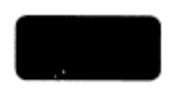

## 8 安全に関して

- ・キャリブレーターZURF がON になっているときは、ホッパー に手/物を入れないようにしてください。特にスプレッダーの 排出口には気を付けてください。
- ・アジャスティングハンドルやその他の可動部品の動きを手/物で 止めないようにしてください。

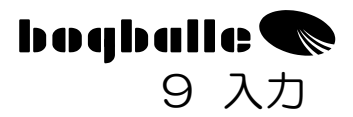

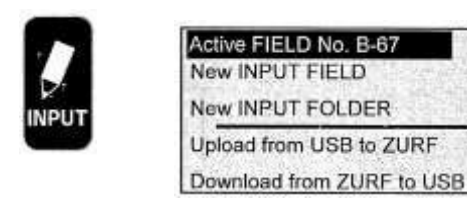

INPUT キーにより、キャリブレーターZURF をより細かく設定することができます。

INPUT キーは4つのフォルダーに分かれ、それぞれが 99-T の個別のフィールドに分かれます。(T=すべての処理フィールドのトータル数)

複数のユーザーが一台のスプレッダーを使用する場合は、フォルダーをユーザーA,B,C,Dと識別することができます。

ファーティライザーが同一のフィールドで複数回散布する場合は、 フォルダーを1回目散布(A)、2回目散布(B)、3回目散布(C)、 4回目散布(D)と定義することもできます。

上記の設定により記録を正確に行い、各々のフィールドでの各散布 を包括的に見ることができます。

INPUT をパソコンで編集し、USB を介してアップロードする場合 (USB を接続して ZURF にアップロード)は、各フィールドとフ ォルダーに名前を付けることができます。USB を使用すると非常 に大きな容量のファイルを保存することができるので、USB によ り無限にフィールドを設定することができます。

INPUT をキャリブレーターZURF で直接行う場合は、フォルダーを A,B,C,D と 1~99 と定義してください。

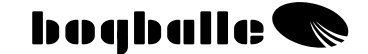

例:フォルダーB,フィールド No. 67 は B-67 と表示されます。

Active FIELD アクティブフィールド:
 各フィールドの個別の設定の INPUT を選択します。例えば

 一散布量(要定義)
 ーキャリブレーション値(要定義)
 一散布幅(要定義)
 一計画面積(オプションで定義)

 さらに、以下の数値も入力することができます。

 一実施面積
 一散布量計算値
 一散布量実際値

またスプレッダーの様々な設定を定義することができます。実際では、INPUT ディスプレイにはキャリブレーターZURF とボグボール社スプレッダーの設定が表示されます。

INPUT を行うには、希望の設定のパラメーターとバリューを選択します。

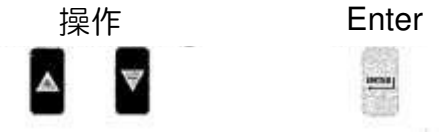

パラメーターを全て設定したら、カーソルを **Accept** まで動かして選択したフィールドの数値をコンファームし、入力した数値

を によりコンファームしてください。

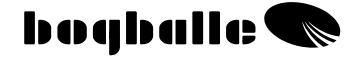

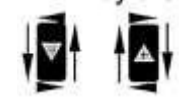

操作キーはスクロールします。

INPUT をコンファームしない場合は、 Cancel を押してください。

色の薄いパラメーターは変更できません。これらは計算値と参考値 です。

INFO(インフォメーションースプレッダーセッティング)を使用 することにより、さまざまな情報が実際の正しい設定値にアップデ ートされます。

|                                                                                                    |    | INPUT                                                                  | Active | field No.                     | B-67           |
|----------------------------------------------------------------------------------------------------|----|------------------------------------------------------------------------|--------|-------------------------------|----------------|
| ZURF <sup>Delevered</sup> or PC <sup>USS</sup> INPUT                                                                                                    |    | Wheat at the fo                                                        | prest  |                               |                |
| ZURF or PC <sup>UBB</sup> INPUT<br>ZURF calculated quantity                                                                                                    | -  | Quantity<br>Quantity realized                                          | 23.1.2 | 300<br>295                    | Kg/Ha<br>Kg/Ha |
| ZURF or PC <sup>USE</sup> INPUT                                                                                                    |    | Calibration va                                                         | lue    | 22,50                         | Kg             |
| ZURF or PC <sup>USE</sup> INPUT                                                                                                    |    | Working width                                                          | 1      | 32,0                          | M              |
| ZURF or PC <sup>USB</sup> optional INPUT<br>ZURF registred area                                                                                                    | -  | Area planned<br>Area realized                                          |        | <b>28,50</b> 28,30            | Ha<br>Ha       |
| ZURF calculated exp. consumption                                                                                                    | -• | Tonnage calc.                                                          |        | 8.550                         | Kg             |
| ZURF calculated real, consumption<br>Information – Spreader setting                                                                                                    | -• | Tonnage realized INFO:                                                 |        | 8.349                         | Kg             |
| PC <sup>USS</sup> INPUT                                                                                                    |    | Fertiliser, NS 2                                                       | 2-9 -  | Chart 32                      | -999           |
| ZURF or PC <sup>USB</sup> INPUT<br>ZURF or PC <sup>USB</sup> INPUT<br>ZURF or PC <sup>USB</sup> INPUT<br>ZURF or PC <sup>USB</sup> INPUT<br>ZURF or PC <sup>USB</sup> INPUT |    | PTO Normal<br>PTO Headland<br>Vane type<br>Vane position<br>Tilt angle |        | 540<br>450<br>E6<br>1-2<br>+2 | rpm.<br>rpm,   |
| ZURF or PC <sup>usa</sup> INPUT                                                                                                    |    | Exp. Working speceric Confirm                                          | ed     | 16,0<br>Esc                   | Km/h<br>Cancel |

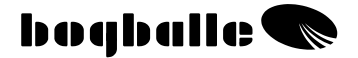

New INPUT FIELD

Active FIELD No. B-67

New INPUT FOLDER

Upload from USB to ZURF

New INPUT FIELD

ここでは実際に選択したフォルダーから、望みのフィールドが選択 されます。

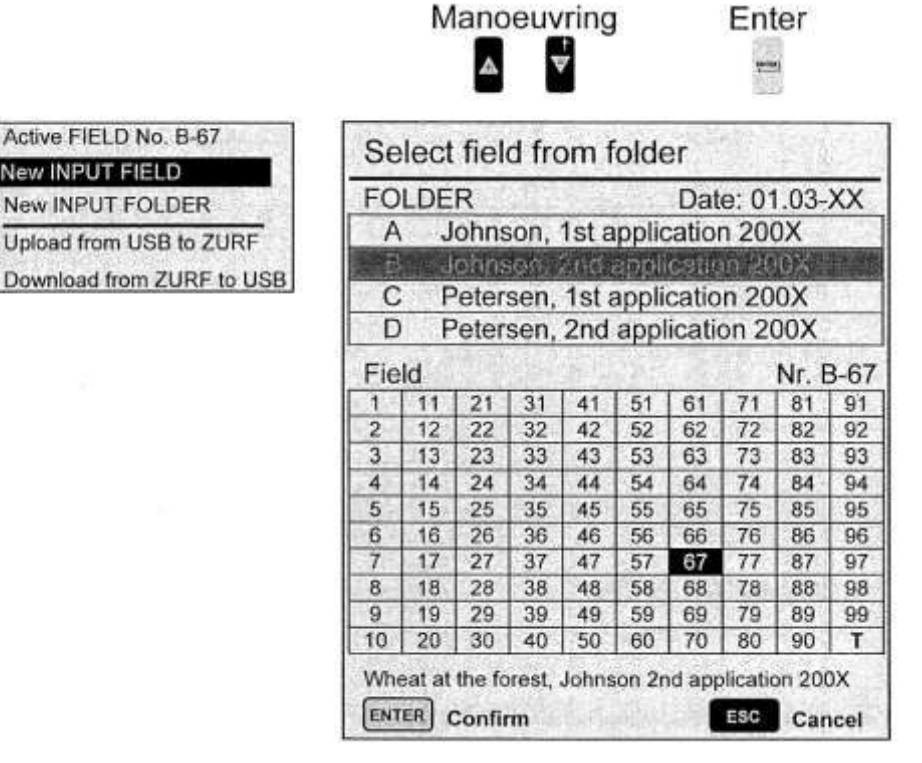

今までに肥料の散布を行わなかった場所で New INPUT FIELD を選 択すると、前回の Active FIELD からの INPUT が自動的に転送され、 この数値が新しい INPUT のベースとなります。転送された数値と スプレッダーの設定のみを調整してください。

一つの FIELD のすべてのデータを消去するには、カーソルを実際 のフィールドNOに移動させ、その後 ESC を3 秒間押してくだ さい。

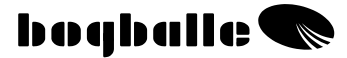

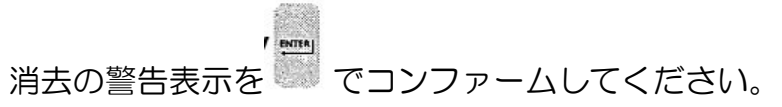

実際のフィールド上での散布用の実際のデータは、[START]を 押し、前進速度が2Km/時より早くなると自動的に設定されます。

New INPUT FOLDER

N

ここでは使用したい FOLDER を選択します。

|                                    |     | M                               | ano  | euv   | ring  |       |        | Ent    | er    |        |
|------------------------------------|-----|---------------------------------|------|-------|-------|-------|--------|--------|-------|--------|
| ve Freid No. B-67<br>v INPUT FIELD | Se  | elect                           | Fie  | ld fr | om    | fold  | er     |        | Vebr  |        |
| INPUT FOLDER                       | Fol | lder                            |      |       |       |       | Dat    | e: 01  | 1.03- | XX     |
| and from LISB to ZURE              | A   | J                               | ohns | son,  | 1st a | pplic | ation  | n 200  | XC    |        |
| 540 HOM 035 10 2014                | B   |                                 | ohns | юп.   | 211d. | linal | in all | in 24  | 0026  | 1.15   |
| vnload from ZURF to USB            | C   | E                               | eter | sen   | 1st   | appli | catio  | n 20   | OX    |        |
|                                    |     | D Potorson 2nd application 200V |      |       |       |       |        |        |       |        |
|                                    |     | 200                             | erei | sen,  | 2110  | appi  | icain  | 511 20 | NUN   | 1-2013 |
|                                    | Fie | ld                              |      |       |       |       |        |        | No. E | 3-67   |
|                                    | 1   | 11                              | 21   | 31    | 41    | 51    | 61     | 71     | 81    | 91     |
|                                    | 2   | 12                              | 22   | 32    | 42    | 52    | 62     | 72     | 82    | 92     |
|                                    | 3   | 13                              | 23   | 33    | 43    | 53    | 63     | 73     | 83    | 93     |
|                                    | 4   | 14                              | 24   | 34    | 44    | 54    | 64     | 74     | 84    | 94     |
|                                    | 5   | 15                              | 25   | 35    | 45    | 55    | 65     | 75     | 85    | 95     |
|                                    | 6   | 16                              | 26   | 36    | 46    | 56    | 66     | 76     | 86    | 96     |
|                                    | 7   | 17                              | 27   | 37    | 47    | 57    |        | 77     | 87    | 97     |
|                                    | 8   | 18                              | 28   | 38    | 48    | -58   | 68     | 78     | 88    | 98     |
|                                    | 9   | 19                              | 29   | 39    | 49    | 59    | 69     | 79     | 89    | 99     |
|                                    | 10  | 20                              | 30   | 40    | 50    | 60    | 70     | 80     | 90    | т      |

選択したフォルダーの前回のアクティブフィールドが表示されます。

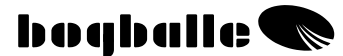

**しの引きました** ーつのフォルダーのすべてのデータを消去するには、実際のフォル ダーにカーソルを動かし、その後 ESC を 3 秒間押してください。

消去の警告表示をでコンファームしてください。

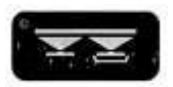

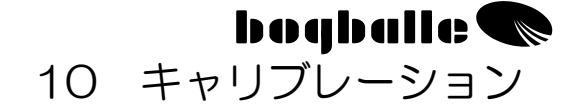

スプレッダーの正確なキャリブレーションは精密な散布量に必要不 可欠です。これは必要な散布量に対応させてください。

- ・キャリブレーションは、該当する肥料の種類に基づいてキャリブ レーション量を設定/調整する前に終了させてください。キャリ ブレーション量は肥料の種類、肥料のバッチ数や天候の変化によ り変わってきます。散布状態に変化があった場合は、必ず再キャ リブレーションを行ってください。
- ・ホッパーの内部にオイル、水などがたまっている場合、ホッパー と肥料の間の摩擦が大きくなっている場合は、キャリブレーショ ン量に影響が及ぼされます。キャリブレーション量が安定するま で数回キャリブレーションを繰り返してください。

キャリブレーターZURF では3通りのキャリブレーションを行えます。

| • | マニュアルキャリブレーション   | MC  | (全モデル)  |
|---|------------------|-----|---------|
| • | オートマチックキャリブレーション | AC  | (W モデル) |
| • | 全自動キャリブレーション     | FAC | (Wモデル)  |

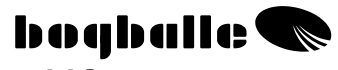

マニュアルキャリブレーション MC
 マニュアルキャリブレーションは、キャリブレーションキットを固定して装着し、キャリブレーション量を集めます。
 キャリブレーション量は計測して設定/調整します。
 (キャリブレーション量は、キャリブレーション中に収集した肥料の量(Kg)です。)

・右スピニングディスクの散布ベーンを外してください。(Non quadro)
 ・右スピニングディスクにキャリブレーションキットを取り付けてください。(Non quadro)

・ホッパー右側に肥料を200kg以上投入してください。 ・PTO ジョイントを200~250rpm で回転してください。

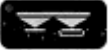

キャリブレーションメニューにおけるキャリブレータ ーZURFの設定

ディスプレイの表示に従ってください。

[+/-] で以下を選択します。

・マニュアルキャリブレーション-MC

- ・キャリブレーションを実行します。調整ハンドルは目盛り 4.5 で開き、30 秒後に自動的に閉じます。
- ・ディスプレイのアイコンが自動的に変わります。計測したキャリブレーションテスト量を [+/-] により調整することができます。(キャリブレーション量)
  - ・「実際のキャリブレーション量」を表示します。
  - 「散布量に対する割合%」が表示されます。
     [ENTER]で調整した数値をコンファームしてください。

キャリブレーション量が大きくなるほど、散布量は小さくなります。キャリブレーション量が小さくなるほど、散布量は大きくなります。

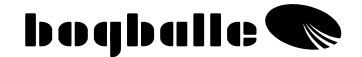

Fixed Scale 固定目盛(オイルシードなど)

[MENU] 上の [Scale definition] 、 [Fixed Scale] によりキャリ ブレーターZURF は定義した目盛設定で開くことができます。

Fixed-Scale は、固定された速度、作業幅、散布量において散布チャート内で定義された目盛設定に対応します。Fixed-Scale を使用すると、システムの調整ができなくなります。(前進速度が変更された場合など)

2)オートマチックキャリブレーション-AC

オートマチックキャリブレーションは、圃場での作業中に行います。 キャリブレーターZURFは、実際の散布面積と散布量に基づいて自 動的にキャリブレーション量を調整します。 キャリブレーションを行う時は、スプレッダー、トラクターと PTO ジョイントを停止してください。 オートマチックキャリブレーションが推奨されるのは、傾斜地や不 規則な形の圃場(12%以上)に散布する場合です。

・散布量 200Kg 以上

・スプレッダーを停止します。

・PTO ジョイントを停止します。(Orpm)

・トラクターを停止します。(0 Km/時)

・重量計が「静止」しなければなりません。

200Kg以上を散布した後は、最初のオートマチックキャリブレーションを行ってください。

オートマチックキャリブレーションは好きなだけ繰り返すことがで きます。しかしキャリブレーターZURF は 200Kg 以下のキャリブ レーション量を受容しません。

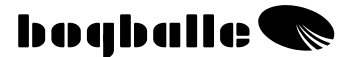

したがって、以下のオートマチックキャリブレーションの手順は、 スプレッダーに肥料を投入するたびに繰り返し行ってください。

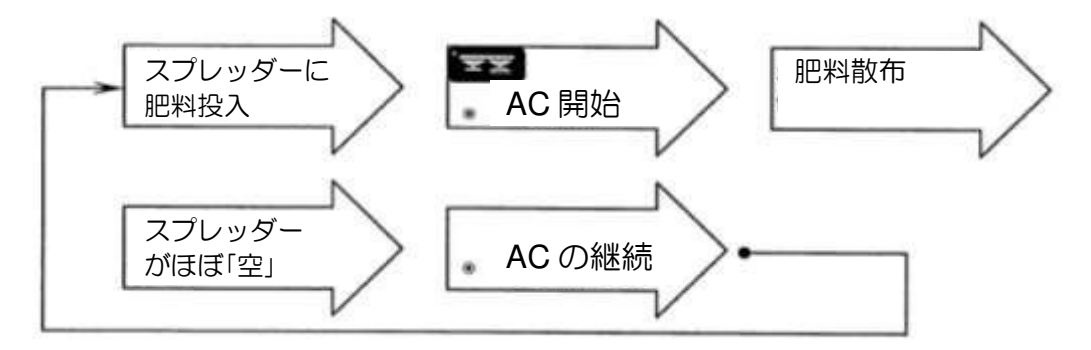

キャリブレーションメニューでキャリブレーターZURFの設定 ディスプレイの表示に従ってください。

[+/-] で以下を選択します。

- ・オートマチックキャリブレーション-AC ・AC 開始
  - ●自動的に INFO に表示が変わり、AC アイコンを表示
     ●肥料 200Kg の散布後に「アラーム音」が一度鳴り、
     AC アイコンが変化します。
     (希望により 200Kg 以上散布することもできます。)

・散布停止

- ・PTO ジョイント停止(0rpm)
  - ・トラクター停止(0Km/時)

・重量表示が「静止」

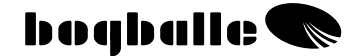

FTT キャリブレーションメニューでのキャリブレーターZURF の設定 ディスプレイの表示に従ってください。

[+/-] で以下を選択します。

- ・オートマチックキャリブレーション-AC
  - ・「散布したい量」を表示
  - ・「散布量」を表示
  - ・「実際のキャリブレーション量」を表示
  - ・「新規のキャリブレーション量」を表示
  - ・「誤差の%」表示

[+/-] で選択してください。

◎AC の継続

- この手順を継続して、前回の AC より 200Kg 以上散布 した後に、繰り返し行うことができます。
- ディスプレイの表示は自動的に INFO に変わり、AC の量 と誤差の%表示がディスプレイの下側に表示されます。

菜種などを少量散布する時は「AC モード」でキャリプレーターZURF を設定しないでください。

・キャリブレーターZURF は 5Kg から 50Kg のキャリ ブレーション値のみを受容します。

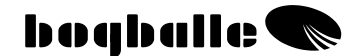

3) 全自動キャリブレーション-FAC

全自動キャリブレーションは、圃場での作業中に行うことができま す。キャリブレーターZURFは、散布量と散布面積に基づいて自動 的にキャリブレーション量を設定します。設定値は1秒あたりの量 に10を掛けて計算し、装置が手順をコントロールします。手動操 作は必要ありません。

**レンジャーションメニューでのキャリブレーターZURF**の設定 ディスプレイの表示に従ってください。

[+/-] で以下を選択します。

・全自動キャリブレーション-FAC

◎FAC 開始

- ディスプレイ表示が自動的に INFO になり、ディスプレイの 下側に FAC の量と誤差%が表示されます。
- この機能が作動し、作業中はキャリブレーション量を全自動で
   設定します。設定は複雑な計算に基づいて行われるため、精密
   な散布が行えます。

キャリブレーターZURF では少量の散布を行わないでください。(菜種など)

 キャリブレーターZURF は 5Kg~50Kg のキャリブレー ション量のみを受容します。

ショートカット

FAC では を 3 秒間押すと、 電源 On/Off となります。

・キャリブレーターZURFは20%以上のキャリブレーション量の変化をすぐには受容しません。
 数値が20%以上変わる場合は警告が表示されるため、その変更をコンファームしなければなりません。

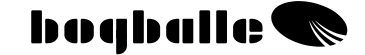

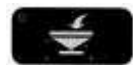

11 FILL IN プロセス

FILL IN プロセスでは、スプレッダーに投入する肥料の量を制御し、 散布した量を表示します。

・FILL IN プロセスを使用しても、キャリブレーターZURF の 他の機能は影響を受けません。

キャリブレーターZURF では、計量器を搭載した機械と搭載していない機械の両方に「FILL IN」機能を使用することができます。

- ・計量器を搭載したスプレッダー(Wモデル)では、投入量と 計量した量により調整します。
- ・計量器を搭載しないスプレッダーでは、規定の量と計算した 量により調整します。

FILL IN -W モデル

「FILL IN」機能は、散布量と投入量についてのすべての情報を登録します。

キャリブレーターZURF は投入量が 200Kg より大きくなった場合 に、自動的に投入量を登録し、同時に Fill in メニューに切り替わり ます。

◎Fill in

- 。「Fill in」機能は以下の重要な情報を表示します。
  - ・「キャリーオーバー」-前回投入した量を表示します。
  - ・投入「前」のホッパーの容量を表示します。
  - ・現在の投入の間の「投入量」を表示します。
  - ・前回のリセット/0 セットからの投入量の「合計」を表示します。

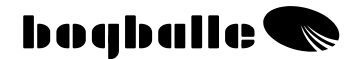

# ●重量表示が「静止」したら [ENTER] キーで投入量をコ ンファーハレてください。

[+/-] で次を選択してください。

◎Quantity spread 散布量

・「リセット/0セットからの散布量」を表示します。

Fill in -W モデル以外

「Fill in」機能は散布量と投入量についてのすべての情報を登録し、 規定の情報と比較します。

ここからは、スプレッダーに投入する毎に [Fill in] が機能する場合に、以下の手順に従ってください。

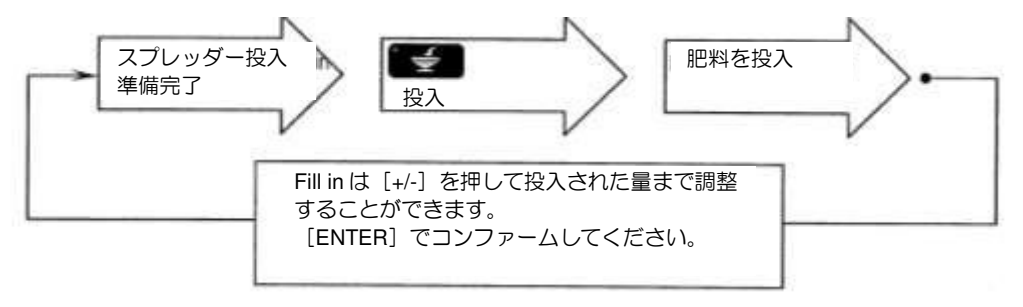

Fill In メニューでキャリブレーターZURF をセット ディスプレイの表示に従ってください。

[+/-] で以下を選択してください。 <sup>(O)</sup>Hopper contents ホッパー内容量 ・「ホッパー内容量」の計算値を表示します。

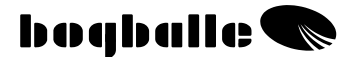

ホッパー内容量は [+/-] を押して望みの量まで調整することができます。

通常は「Fill in」プロセスの間に「調整」を行います。

[+/-] で以下を選択してください。

- ⊚Fill In
  - ・「キャリーオーバー」-現在の投入の前にすでに投入され ている量を表示します。
  - ・「投入」量を表示します。([+/-]により調整)
  - ・前回のリセット/O セットより投入された「合計量」を表示します。
  - [ENTER] キーでコンファームしてください。

Kg-Step 設定(大袋)

既知の重量(大袋など)を投入する場合では、キャリブレーター ZURFでは [MENU] [Settings] [Kg-Step Setting] により、大 袋一個の重量を表示するキーを押せるよう設定することができます。

[+/-] で以下を選択してください。

OQuantity Spread:

・「散布量」の計算値を表示します。

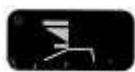

## 12 トレンド全域散布

キャリブレーターZURFは「枕地起点散布」と「枕地沿い散布」 との組み合わせで、異なった方法で操作することができます。

 ・通常散布と枕地沿い散布の切替えは次の方法で行います。
 ・キャリブレーター ZURF から直接 Electric Trend shift を 作動します。
 装置に PTO のセンサーを装着して行います。

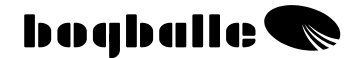

◦Cable Trend シフト ◦Manual Trend シフト

トレンドシフトとの組み合わせでは、トランスミッションの回転方向を変更する際は<u>必ず PTO ジョイントを停止</u>してください!

全域散布は2つの方法で行うことができます。

1) 枕地沿い散布

最初のトラムラインが境界線から散布幅の 1/2 に あるとき

- ・散布は二つの散布ディスクで行われます。
- ・面積の計測は、散布幅全体(1/1)に基づいて行います。
- ・スプレッダーに Electric Trend Shift が装備されている場合のみ使用することができます。

#### 2) 枕地起点散布

最初のトラムラインは境界線に接近しています。

- ・散布は左散布ディスクで行い、スプレッダーの 右側は閉じたままです。
- ・面積と散布量の計測は、作業幅の 1/2 の数値に 基づいて、割り算して求めます。

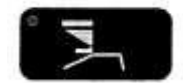

Trend headland トレンドヘッドランドメニューでキャリブレーターZURF をセット

ディスプレイの表示に従ってください。

スプレッダーは Electric Trend Shift を装備しています。

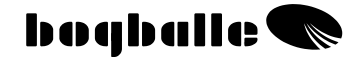

[+/-] で以下を選択してください。

◎To Border:枕地沿い散布

- ∘PTO ジョイントを停止します。(0 rpm)
- トレンドのアクチュエーターがトランスミッションの回転
   方向を切り替えます。

。ディスプレイでは To Border のアイコンが点滅します。

アクチュエーターによる切替えには約5秒かかります。 回転が切り替わるまで PTO ジョイントを回転させないでください。

スプレッダーは Electric Trend Shift を装備しています。 [+/-] で以下を選択してください。 ©From Border 枕地起点散布 。PTO ジョイントを停止します。(O rpm) 。トレンドのアクチュエーターがトランスミッションの回転 方向を切り替えます。 。スプレッダーの右側が閉じます。 。ガイドプレートが下がります。 。ディスプレイ上の From Border のアイコンが点滅しま す。

アクチュエーターによる切替えには約5秒かかります。 回転が切り替わるまで PTO ジョイントを回転させないでください!

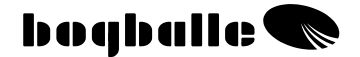

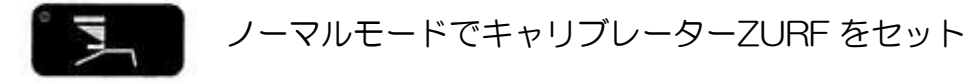

ディスプレイの表示に従ってください。

スプレッダーは Electric Trend Shift を装備しています。

[+/-] で以下を選択してください。

◎Normal:通常の全域散布

- ◎PTO ジョイントを停止します。(O rpm)
- トレンドのアクチュエーターがトランスミッションの回転
   方向を切り替えます。

アクチュエーターによる切替えには約5秒かかります。 回転が切り替わるまでPTOジョイントを回転させないでください!

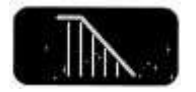

## 13 非長方形圃場での散布

キャリブレーターZURFの非長方形圃場散布機能により、圃場の形 状や状態に応じて作業幅を小さくすることができます。 またこの機能は同時にファーティライザーの肥料のフローを、変わ った作業幅に対応させて制御します。この場合 Kg/Haの数値は固 定されます。

散布幅は、面積の変更とともに同時に[+/-]により変更されます。

- ・散布幅は1流ずつ変更されます。
- ・赤色ダイオードが点滅します。
- ・面積計測/カウンターは実際の面積に応じて修正されます。
- ・変更した散布幅を保存することはできません。

・事前に設定した散布幅に戻るには、[0/ESC] を選択してください。

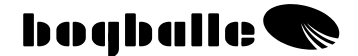

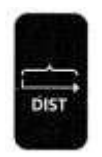

14 距離の計測

キャリブレーターZURFは、散布が終了した距離を計測することができます。この機能は以下の機能とと組み合わせて使用します。

 通常のトラムラインがないエリアのトラムラインの距離の 計測

。1 抗当たりのスピードインプット/パルスの点検

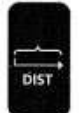

Distance メニューでキャリブレーターZURF をセット

ディスプレイの表示に従ってください。

- 「Total trip meter トータルトリップメーター」は必要な 数値に対して調整/変更することができます。
- ・「Trip meter」は、  $\square$ を押すとリセット/のセットされます。

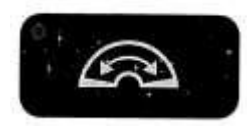

15 ハンドル/シャッターを開く

キャリブレーターZURF は清掃を簡単に行えるように、シャッター が最大位置まで開きます。

∘運転速度が2km/時以下の場合のみ機能します。

∘運転速度が2km/時以上になると、シャッターは自動 的に閉じます。

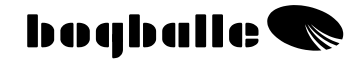

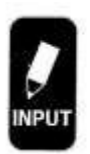

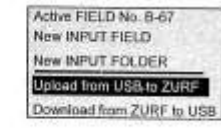

│ 16 INPUT ─ アップロード/ダウンロード

INPUT では USB プラグまたは USB ケーブルを介してデータ転送 /USB 通信を行うことができます。

USB をキャリブレーターZURF に接続し、以下のいずれかを選択してください。

USB から ZURF にアップロードする: USB からキャ リブレーターZURF へのデータ転送 ZURF から USB にダウンロードする: キャリブレー ターZURF から USB へのデータ転送

<u>USB から ZURF にアップロード</u>
 実際に必要なファイルを選択し、ENTER
 キーを押してコンファームしてください。
 (8個まで選択可能)

様々なファイルが USB からキャリブレー ターZURF に転送され、これが次の作業の ベースになります。

既存のキャリブレーターZURFのデータ は上書きされるので、その後使用するこ とはできません。

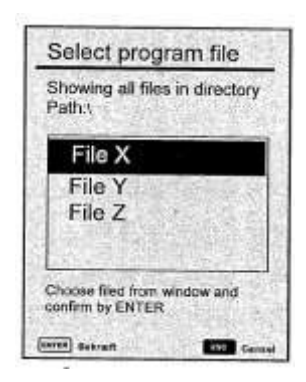

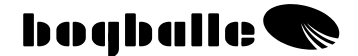

② ZURF から USB にダウンロード

実際の圃場のデータがキャリブレーターZURFから USB に転送されます。ここから、その後の作業やメモ書きのために転送することができます。

ZURF から USB にデータが転送される場合は、ファイルには必ず 「AREAS.TXT」の名前が付きます。同じ名前が USB にある場合は、 そのデータは上書きされます。

ZURF から USB への転送は約2分かかります。

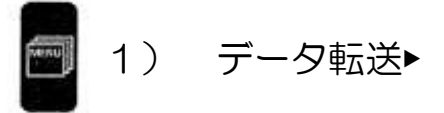

USB 通信では、キャリブレーターZURF の新しく改良されたソフ トウェアをアップデートすることができます。 最新ソフトウェアのアップデートはボグボール社のウェブサイトで見つけること ができます。

キャリブレーターZURFのプログラム をUSBスティックでアップデートす る場合は、プログラムはパソコンから 保存し、その後USBスティックをキ ャリブレーターZURF に差し込みます。 その後メニュー「Bootload USB-Stick」を選択してコンファームして ください。アップデートされたプログ ラムが自動的にアップロードされるの で最新のソフトウェアを使用すること ができます。既存のフィールドデータ もすべてそのまま保存します。

Bootload Serial/USB Cable

Bootload USB-Stick

Internal reload USB-firmware

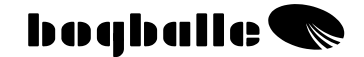

またシリアルケーブル通信(Oモデムケーブル)または USB ケー ブルを介してアップデートすることができます。上記の USB ステ ィックによるブートローダーが推奨されます。

データ転送中はキャリブレーターZURFのスイッチを切らないで ください。

USBから ZURFへの転送は約2分かかります。

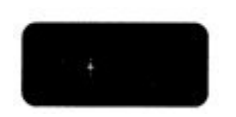

## 17 オンライン通信

キャリブレーターZURF はパソコン、PDA や様々なアプリケーションシステムと通信することができます。 この通信により全自動アプリケーションを使用することができ、散 布量を外部から、例えば衛星通信機器などで制御します。キャリブ レーターZURF が「通信ステーション」として作動するため、通 信は上記の装置を介してボグボール社のプロトコルにより行わなけ ればなりません。

外部機器を接続している間は、キャリブレーターZURF は自動的 にプラグインを認識し、様々なアプリケーションを外部装置からの 決定により実行します。

通信はシリアル9ピン、O-モデムケーブルにより行わなければなりません。 通信プロトコルはボグボール社ウェブサイトから入手することができます。

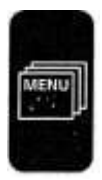

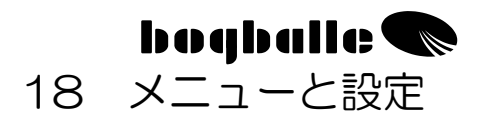

キャリブレーターZURF を使用する前に、様々な設定を完了させ てください。正しい設定はシステムの操作には不可欠です。すべて のパラメーターは肥料のタイプ、トラクター、オペレーターの希望 により設定してください。

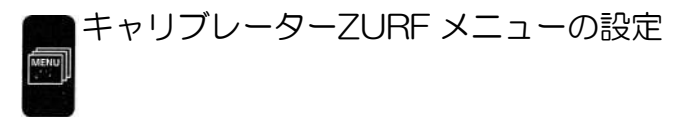

ディスプレイには次のメニューが表示されます。

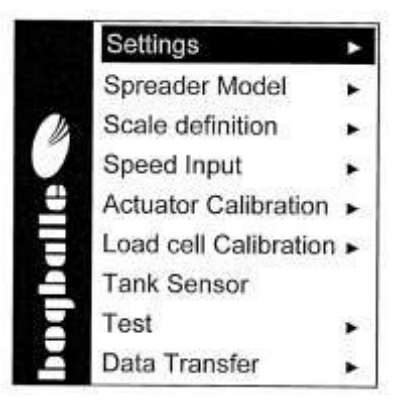

メニュー機能では、「▶」が表示されている機能には、様々なスク ロールメニューが含まれます。

メニューとスクロールメニューの選択は [+/-] で行います。 コンファームは [ENTER] で行います。

次に MENU を選択すると、一番最後に選択した機能が自動的に 「ハイライト」表示されます。

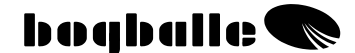

すべてのスクロールメニューとディスプレイのアイコンが本取扱説 明書に記載されているわけではありません。したがって<u>キャリブレ</u> <u>ーターのディスプレイの表示に従う</u>ことが重要です。

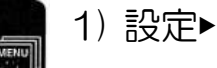

∘Language 言語

- ・キャリブレーターZURFのディスプレイで言語を選択してください。
- ◦Contrast コントラスト
  - ・表示を最適に読めるコントラストに設定してください。
    - ・コントラストは [HELP] と [+/-] を押して調整し てください。

○Date/Time 日付/時間

- ・機器に内蔵の時計と日付システムを設定します。
- ∘%-Step Setting
  - ・散布量の目盛に従い、必要な変更を%で設定します。

[% +/-]

・最大 10%/最小 1%

Kg-Step Setting

・投入量に基づいて望んだ Kg-Step 設定を、一度ずつ押し ながら調整します。(大袋一袋など)

・最大 1000Kg/最小 1Kg

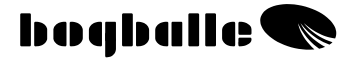

MENU

2) Spreader Model スプレッダーの型式►

◦型式/スプレッダータイプ ・スプレッダーのタイプを選択してください。 ・スタンダード

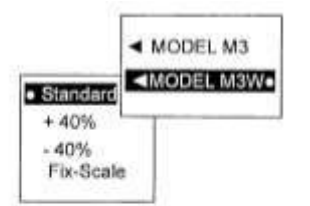

スタンダード スタンダードは一般的に、50Kg/分から 250Kg/分の散布量に使用され、散布作 業の主な部分を網羅します。10mm ピ ン付きロッドコネクションが装着されて います。

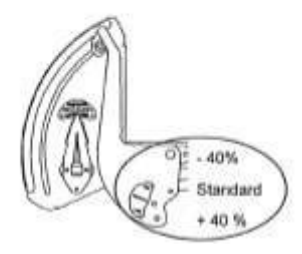

• +40 %

+40%は一般的に、250Kg/分より多い散 布量に使用されます。散布量はスタンダ ードタイプより+40%多くなります。 12mm ピン付きロッドコネクションが装 着されています。

· -40 %

-40%は一般的に、非常に少ない量、 50Kg/分より少ない散布量に使用されま す。散布量はスタンダードタイプより-40%少なくなります。 8mm ピン付きロッドコネクションが装 着されています。

いずれの場合でもキャリブレーターの設定は、使用するロッドコネ クションに対応する必要があります。(スプレッダーへの装着の項 も参照してください。)選択した設定には、"・"で表示されます。

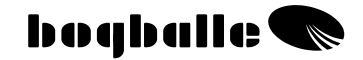

 Fix-Scale 固定スケール
 Fix-Scale が使用されるのは、細かい粒 状の肥料(オイルシードなど)を散布する 場合です。
 スケールは、実際の散布チャートの数値と
 希望の散布量、散布幅、前進速度などにより設定します。
 キャリブレーターZURF は調整を行わず、
 定義されたスケール設定でのみ開きます。
 前進速度は一定に保ってください。

Speed Input►

MENU

◦ Impulse Sensor インパルスセンサー

- トラクターのタイヤか PTO シャフトに取り付けたボグ ボール社インパルスセンサーにより速度記録が計測され るときのみ、インパルスセンサーを選択してください。
- ∘Radar レーダー
  - ・レーダーがスピードインパルス装置として機能する時に
     使用します。
  - ・草丈が高いと速度が変わる可能性があることにご注意く ださい。2台のトラクターAとB各々につきデータを定 義することができます。
- Tractor Board トラクターボード
  - 内部信号が接続されているときに(トランスミッションからなど使用します。2台のトラクターAとB各々に対するデータを定義することができます。

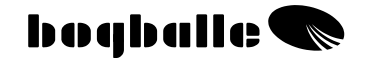

◦ Fixed Speed 固定スピード

- ・速度信号に不具合がある場合などに使用します。Fixed Speedを使用するとシステムは地上速度と関連がなくなります。実際の前進速度と選択した速度は等しくなけれ ばなりません。
  - ・Fixed Speed はディスプレイに EN と表示されます。

上記のタイプの信号は全て使用可能です。1種類の信号(Tractor Board など)が受信されない場合、システムが作動するまで他のタ イプの信号(Radar または Impulse Sensor など)を選択してくだ さい。

通常設定では:

- キャリブレーターZURF はパルスの数と距離に従って調整 されます。
  - ・1 気あたりの現在のパルス数を 計算するには、一定の正確な距 離を散布して、その距離内に打 つパルス数を数えてください。 そしてパルス/mを計算してく ださい。
     100 気以上の距離におけるパル ス数を数えることを推奨しま す。

| 3,28            | ] 1/m |
|-----------------|-------|
| 'Pulse Counter" | 0     |

Impulse Sensor、Radar、Tractor Board を選択する
 と、図のように「Impulse Sensor」が表示されます。

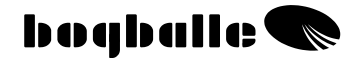

カウントを始める前にパルスカウンターをリセット/0-セッ トしてください。

ESC (3s) [0/ESC]を3秒間押してください。

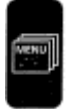

3)Actuator Calibration アクチュエーターキャリブレーション►

正しい散布レートを得るためには、装置のアクチュエーター (Electric spindle motor)のキャリブレーションを、キャリブレー ターを実際に<u>使用した状態で</u>行ってください。

> ・新しい装置の場合は工場でキャリブレーションを行いま す。「Manual Calibration」においてハンドルの位置が正 しくならない場合のみ、キャリブレーションを行ってく ださい。

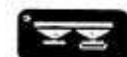

手動キャリブレーションの間は、目盛設定を
 4.5 にしてください。(「テストコントロールシステム」の項を参照してください。)

- ・装置が正しくキャリブレーションされていない場合は、
   キャリブレーションを完了させてください。コントロールハンドルが前後に2回自動的に動きます。(ディスプレイの表示に従ってください。)
- ・キャリブレーションの前にスケールストップを設定し、 目盛 9.0 に固定してください。
- ・連結部がすべてスムーズに動き、腐食がないか点検して ください。

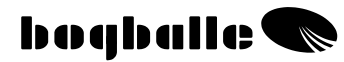

キャリブレーション中は、最初の開閉の後にディスプレイに次の図が表示されます。

現在の目盛(0-9)

ポテンショメーターの電圧(1-10V) アクチュエーターの電力(0と9、最大 11A, 0 ~9、最大 3A) バッテリー電力(使用中、最小 12V) モーターの状態

|   | Actuator Ca     | alib.    |
|---|-----------------|----------|
|   | 0 1 2 3 4 5     | 6789     |
| _ | effpos          | 0,00     |
|   | Pot-meter       | 1,136 V  |
|   | Power           | 2,64 A   |
|   | Battery voltage | 13,674 V |
|   | Motor status    | OK       |
|   | ESC             | Cancel   |

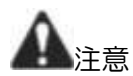

- ・キャリブレーション後は [ENTER] でコンファームして ください。
- ・装置のキャリブレーションは終了しています。キャリブ レーターかアクチュエーターを交換した場合のみ再キ ャリブレーションを行ってください。
- ・キャリブレーションの点検は、「手動キャリブレーション」で行ってください。

Load Cell Calibration ロードセルキャリブレーション►

正しい散布レートを得るには、実際にキャリブレーターを使用した 状態でロードセルのキャリブレーションを行ってください。

キャリブレーションを行うには、トラクターとスプレッダーを完全 に水平位置にして行ってください。

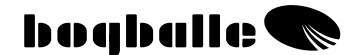

- ・新式のスタンダードタイプのスプレッダーは工場でキャ リブレーションが完了しています。計量装置が正しく作 動しない場合のみキャリブレーションを行ってください。
- ・スプレッダーにオプション装備品を取り付ける場合は、
   重量の0セットができなくなるため、最低でも1回
   0セットキャリブレーションを完了してください。
- ・キャリブレーション前に必ずホッパーを空にし、スプレッダーをトラクターの3点リンケージフレームに連結してください。
- ・計量装置を長い間使用していないと、Oの位置がずれます。このような場合は、Oポイントキャリブレーションをしてください。
- ○フルキャリブレーション(Full Calibration)
  - ・装置が規定の数値を計量できない場合に選択します。

ステップ1

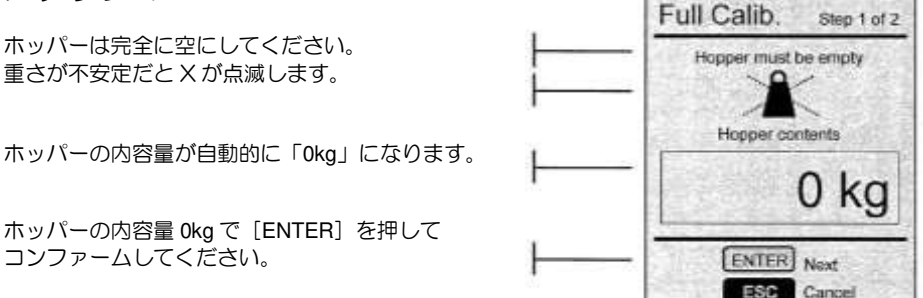

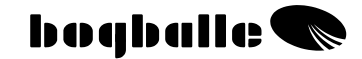

#### ステップ2

規定の正確な数量を投入します。 重さが不安定だとXが点滅します。 ホッパーの内容量を [+/-] で調整し、ディスプレイの 数値を投入量に対応させます。 開始点は自動的に 500kg になります。 ホッパーの内容量を [ENTER] でコンファームしてく ださい。

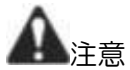

- ・フルキャリブレーションを選択し、[ENTER] でコンフ ァームしてください。
   「コンファーム」しないと、キャリブレーションはキ
  - ャンセル/無視されることになり、完了されません。
- ・装置のキャリブレーションが完了しました。ロードセル やキャリブレーターの交換時のみ再びキャリブレーションしてください。長期間格納した後には、装置に再 キャリブレーションを行う必要がある場合もあります。
- ・この装置は 500kg 以下の重さでキャリブレーションを行うことができますが。 重量が大きいほど、キャリブレーションがより正確に

行えます。

∘0-Point setting O ポイントセッティング

・装置は計量可能だが、ホッパーが空のときにO目盛 を指していないとき、すなわちホッパーが空なのに Okgを指していないときに選択します。

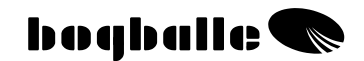

ホッパーを完全に空にしてください。 X が点滅していると、重さが不安定です。 ホッパーの内容量は自動的に 0kg を表示します。

ホッパーの内容量が Okg になったら、 [ENTER] でコンファームしてください。

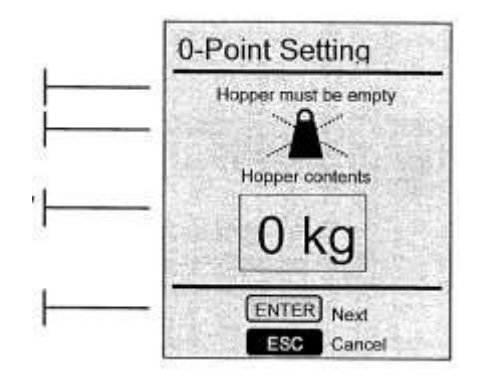

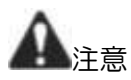

・0 ポイントキャリブレーションを選択して、 [ENTER] でコンファームしてください。 コンファームされないと、キャリブレーションがキャ ンセルされ、完了することができません。

#### Factory setting 工場での設定

- ・この選択は、フルキャリブレーションが不可能で
   装置にキャリブレーションができない場合に選
   択することができます。
- ・工場キャリブレーションは特別な場合に使用する ことができますが、目安として取り扱ってくださ い。
- ・ホッパーに肥料がある時にキャリブレーションを 調整することができます。

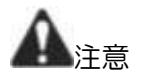

・Factory setting を選択して [ENTER] でコンファーム してください。「コンファーム」されないと、キャリ ブレーションがキャンセルされ完了しません。

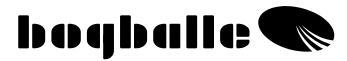

 Factory setting も、変更して作業中のスプレッダーに あわせて調整することができます。
 フルキャリブレーションは完了しています。ステップ 2で、[HELP] と [START/STOP] キーを同時に押 してください。その後、現在のキャリブレーション値 が「Factory setting」として保存されます。

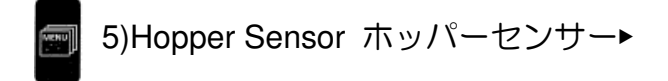

この機械にはタンクセンサーを取り付けて、ホッパー内容量が少な くなったときに登録することができます。

ホッパーセンサーは「Installed(工場組付け)」を選択してください。

- ・ホッパーセンサーはオプション装備品で、計量器の ついていないスプレッダーにのみ取り付けることが できます。
- ・ホッパーセンサーの設定は工場では「Not Installed (組付けていない)」モードに設定されています。

#### パルス入力の方法

パルスの設定は最大 999 パルス/m まで上がります。パルスカウ ンターは 9999 パルスまで上がります。パルスカウンターの表示 は 3 桁までしか表示されません。999 に達すると、999 の上に 「1」が設定されます。それは 1 (000)を意味します。もう一度 999 に達すると表示は「2」に設定され、これは 2 (000)を意味 します。このように続いていきます。

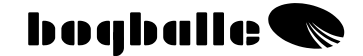

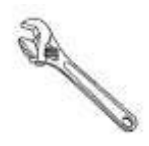

## 19 取り付け方法

スプレッダーとキャリブレーターZURF を使用する前に、取扱説 明書の説明に従って装置を取り付けてください。

装置を正しく取り付けることは非常に重要です。正しく取り付けられないと、散布レートが正しく計測されません。

装置を正しく取り付けてからキャリブレーターZURF のプログラムを行ってください。MENU と SETTINGS を参照してください。

 取り付け具は装置に同梱されています。トラクターによって取付具が 異なるため、取付具を調整するか、代わりの取付具が必要な場合もあ ります。

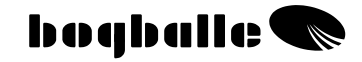

### 各部の名称

| 0                                                                                                    |                                        |   |     |   |
|----------------------------------------------------------------------------------------------------|----------------------------------------|---|-----|---|
| 275 mm.<br>275 mm.<br>275 |                                        |   |     |   |
|                                                                                                    |                                        |   |     |   |
|                                                                                                    |                                        | Γ |     | 6 |
| L                                                                                                    | —————————————————————————————————————— |   |     | 0 |
|                                                                                                    | 0                                      |   | (W) | 9 |

| Pos. | 部品の名称                           |
|------|---------------------------------|
| 1    | ±12V 電源、ヒューズホルダー-8Amp.ヒューズ付き    |
| 2    | 速度記録用インパルスセンサー、ジャックプラグ付き(ステ     |
|      | レオ)                             |
| 3    | スプレッダー用 22 極キャリブレーターケーブル、AMP-オス |
| 4    | キャリブレーターZURF コンピューター            |
| 5    | 22 極付きアジャストメントアクチュエーターーメス       |
| 6    | ロードセル、PTO センサー、トレンドアクチュエーター、タ   |
|      | ンクセンサー用コネクションボックス               |

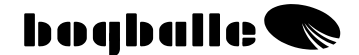

20 トラクターへの装着

・キャリブレーターZURF-コンピューター

コンピューターは、トラクターキャビン内の使い勝手のよい場所に、 供給された取り付け具で固定してください。その際以下の事を考慮 してください。

- 装置の操作が簡単に行える場所に取り付けてあるか 0
- 取り付けた場所は、太陽光がディスプレイ上に最小限しか入ら。 ない便利のよい場所か。
- コンピューターが濡れないか。
- トラクターの走行中やアイドリング中に振動しないようにコン ピューターが取り付けられているか。

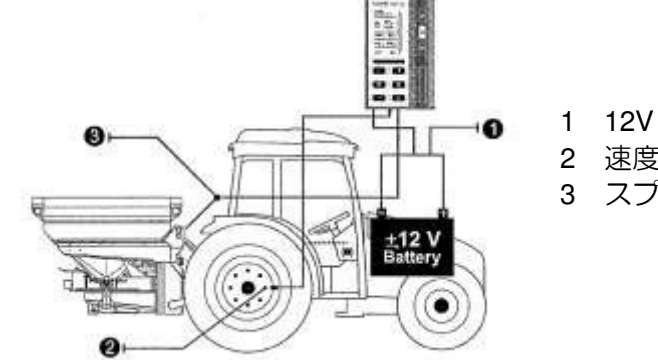

- 1 12V 電源
- 2 速度記録計(可変)
- 3 スプレッダー用プラグ

キャリブレーターZURF には様々なケーブルとプラグが供給され ています。

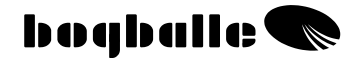

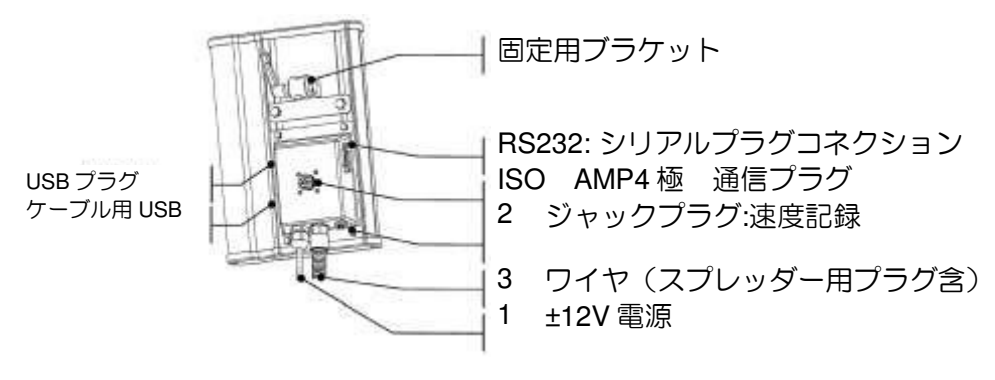

#### □ 電源

- 赤 (+) 12V に取り付けます。8 Amp ヒューズが供給されています。
- 黒 (-)アースコネクションに取り付けます。
   ケーブルは絶対に逆にしないでください。
- 12V電源ケーブルとアースコネクションはトラクターのバッテリーに直接接続してください。その他の電源を使用する装置の使用は避け、電圧が安定しているか確認してください。
  - **A** 注意

トラクターの中には 48V までの電圧を発生する機種があ ります。この種のトラクターに接続すると、キャリブレー ターZURF は破損します。それによる破損には保証が適用 されません。

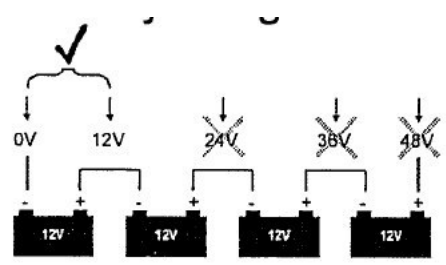

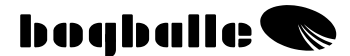

- ・ 電源ケーブルを延長する場合は、電源ケーブルと同じ面積/ 直径の延長ケーブルを使用する必要があります。
- その他のケーブルと設置が終了してから電源ケーブルの接続 を接続してください。
- 16Amp 以上の電圧に耐える必要があります。
- □ 速度記録計
  - ・速度記録計は2極または3極のジャックプラグに接続されます。以下の表は速度計の仕様です。

| タイプ          | タイプ/標準        | 最大周波数 | V <sub>HI</sub> | V <sub>LOW</sub> | センサーミ  | センサーシ |
|--------------|---------------|-------|-----------------|------------------|--------|-------|
|              |               | [Hz]  | [V]             | [V]              | ッシング   | ョートサー |
|              |               |       |                 |                  |        | キット   |
| インパルス        | Namur, Induct | 20K   | 6.3             | 5.5              | >8.05  | < 3.0 |
| センサー         | ,             |       |                 |                  | / 0.00 | <0.0  |
| レーダー         | ISO 11786     | 20K   | 6.5             | 5.5              | -      | -     |
| トラクター<br>ボード | CMOS <18V     | 20K   | 6.5             | 5.5              | -      | -     |
|              |               |       |                 |                  |        |       |

取扱説明書の「メニューと設定-速度記録」の項を参照してください。

スタンダードケーブル

図のジャックプラグは3極ステレオプラグです。

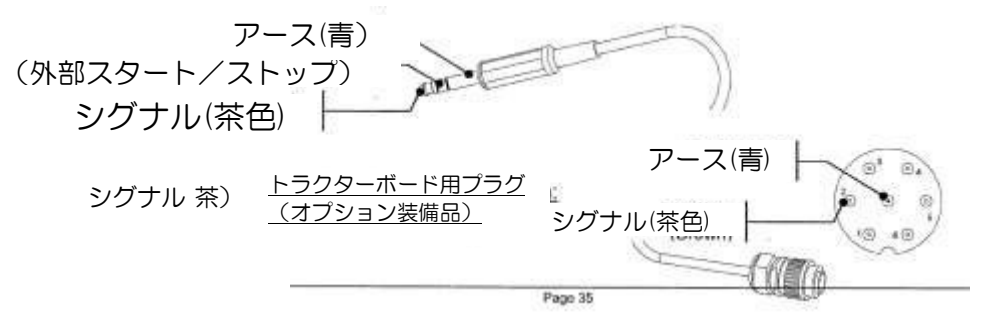

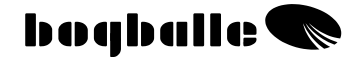

O インパルスセンサー

・インパルスセンサーはホイールハブまたは直接、または PTO ジョイントに直接取り付けて速度を記録します。

インパルスセンサーは導電性があり、<u>磁鉄のみ</u>を読み取ります。

ホイールハブへの取付方法

- ・後輪駆動の場合:センサーを前輪に取り付けてく ださい。
- ・四輪駆動の場合:センサーを後輪に取り付けてください。

センサーを取り付ける時は、速度をハブのボルトヘッドで記録できるように取り付けてください。

 ロ センサーとハブボルトの間隔 1-3mm
 間隔がこれより大きくなると、速度の 記録が不安定になります。

- ハブとボルトヘッドの間隔
   最小で 3mm
   間隔がこれより小さくなると、速度の
   記録が不安定になります。
- ③ センサーはハブボルト中央の 反対側に付けてください。 センサーは振動や共鳴のない位置に取り付けてください。これらが発生すると速度記録が不安定になります。インパルスユニット(ハブボルトなど)同士の間隔が等しくなるように取り付けてください。

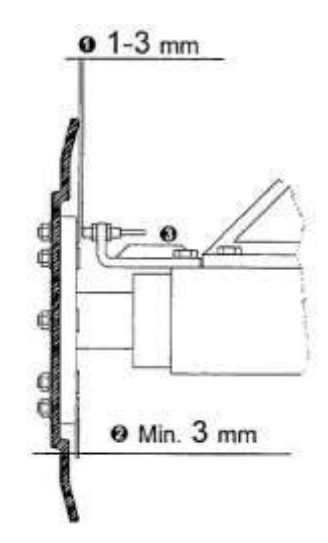

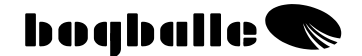

PTO ジョイントへの取付方法

トラクターによっては、トラクターの PTO シャフトで速度を記録 する必要がある場合もあります。

そのような場合にはインパルスクリップを使用し、ボンドで固定してください。乾燥する際にはプラスチックケーブルで巻いてください。

 ロ センサーとインパルスクリップの間隔 1-2mm
 間隔がこれより大きくなると、速度の 記録が不安定になります。

回転中は、軸の回転が不均一にならないようにしてください。

速度の記録が不安定になります。

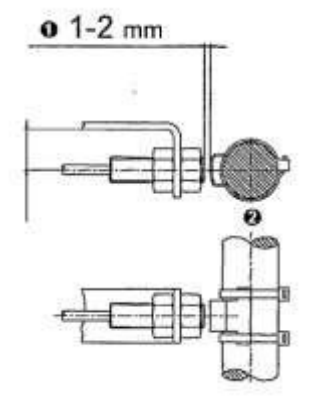

トラクターのレーダーとボード

新しい機種のトラクターのほとんどが速度信号を送信することができ、これをキャリブレーターZURFに直接接続することができます。

速度信号は、記載してある仕様に適合していなければなりません。ケーブル とジャックプラグはオプション装備品として供給可能です。

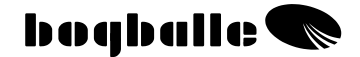

21 スプレッダーへの取付方法

- ・コントロールシステム-アクチュエーター コントロールシステムを正しく取り付けて設定することは、 正しい散布量を得るためには必須です。 以下に留意してください。
- □ スケールの設定が 0 になっている。
- シャッターが閉じている(0.5mm 開いている)
- □ ロッドコネクションが正しい位置に取り付けられている。

 ④ コネクションボックスは、ボックスに水が入らないようにケ ーブルが下についた状態で右側に配置されています。

コネクションボックスは供給されている「プラスチックカバー」 で覆ってください。

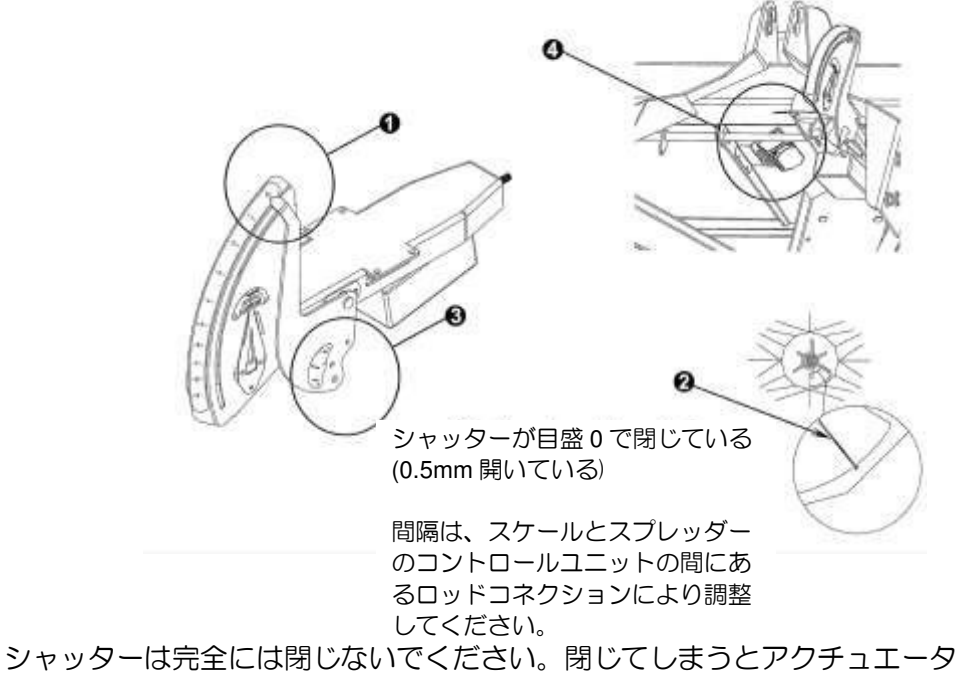

ーと計量器に影響します。

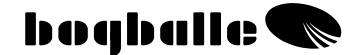

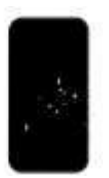

## 22 テストとトラブルシューティング

キャリブレーターZURFの重要な機能は継続的なテストにより、 接続された装置の全てとキャリブレーターZURFの内部機能が正 しく機能するか確認されます。

キャリブレーターZURFのスイッチを「ON」にした後、ディス プレイには以下の情報のステータス画面が表示されます。

| ハードウェアバージョン        | HW-version     | Version XX |
|--------------------|----------------|------------|
| ソフトウェアバージョン        | SW-version     | XXXX       |
| 機体製造番号             | Serial No.     | XXXX       |
| 使用開始日              |                | XXXX XX    |
| スプレッダー型式/タイプ       | Spreader Model | MODEL XXX  |
| 表:「標準,+40%または-40%」 | Table          | XXXX       |
|                    |                | マハフレナル     |

ステータス画面は、画面がディスフレイに表示されているときに [0/ESC]を押すことでフリーズさせることができます。

[Enter] を押すと続行します。

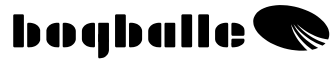

ステータス画面が表示された後で、接続したユニットとともにスタートアップテスト画面が表示されます。

|                  | 5,20          |         |
|------------------|---------------|---------|
| 電源の状態            | Power supply  | OK      |
| 現在のアクチュエーターの調整   | Actuator Reg. | OK      |
| 状態               |               |         |
| TB-枕地沿い散布アクチュエータ | Trend To      | Present |
| ーの状態             | Border        |         |
|                  | Actuator      |         |
| DS-枕地起点散布アクチュエー  | Trend From    | Present |
| ターの状態            | Border        |         |
|                  | Actuator      |         |
| 現在の PTO センサーの状態  | PTOSensor     | OK      |
| 現在のスピードセンサーの状態   | Speed Sensor  | OK      |
| 現在のキャリブレーターZURF内 | Internal      | OK      |
| 部機能の状態           |               |         |
|                  |               |         |

スタートアップ画面は、画面がディスプレイに表示されているとき に [0/ESC] を押すことでフリーズと再度のテストを行うことがで きます。

この後、キャリブレーターZURFはすべての条件が満たされたという前提でINFO画面に変わります。 装置になんらかのエラーが表示された場合は、キャリブレーターZURFはディスプレイ上にエラーと、同時にトラブルシューティングのアドバイスを表示します。

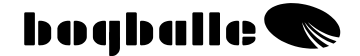

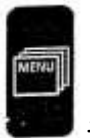

テスト▶

キャリブレーターZURFはさまざまなテストを行うことがで きるので、キャリブレーター装置全体における不具合の可能性 を見つけ出すことができます。

#### ∘テスト▶電源

- ・テストインフォ画面が様々な要素についての情報を 表示します。
- ・その後必須な数値のみを限定して表示します。 記載された数値が該当する数値より大きくなった場 合は変更する必要があります。

TEST/FAULT finding の説明に従ってください。

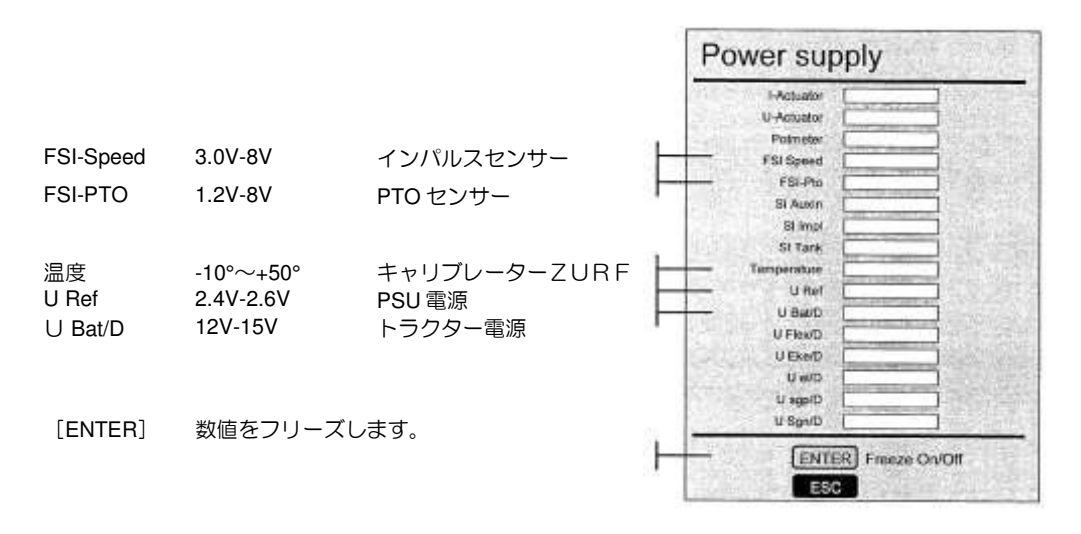

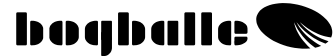

Adi Astustan

ESC Exit

| FAULT |   | ON/OFF スイッチを押さないのに、キャリブレーターZURFが何度も付い<br>たり消えたりする。    |
|-------|---|-------------------------------------------------------|
|       | • | 装置が安定せず、開閉する                                          |
| CHECK | 0 | トラクターの電源がアクチュエーター使用中に最小 12V を保持する                     |
|       | 0 | トラクターバッテリーとキャリブレーターZURFの接続が安定する                       |
|       | 0 | バッテリー+12V ケーブルとアースケーブルがキャリブレーターZURFに<br>直接接続されている     |
|       | 0 | すべてのケーブル線が、キャリブレーターZURFの+12V 電源ケーブルと<br>同じ線径である。      |
|       | 0 | キャリブレーターZURFとスプレッダーのプラグが接続されていて、短絡がなくプラグはきれいで磨耗していない。 |

◦テスト▶Ajusting Actuator アジャスティングアクチュエーター

- ・アジャスティングアクチュエーターのテストスクリーンは
   装置が正しくキャリブレーションがされているか、不具合
   はないかを点検します。
- ・キャリブレーションが不十分だったり不具合があると、ア クチュエーターが不安定になったり動いたりします。
   TEST/FAULT FINDING の表示に従ってください。

|                                               |                                                           |                                                 |   | Auj    | . Actualor                                                             | <u>- M. 101</u>                        | _     |
|-----------------------------------------------|-----------------------------------------------------------|-------------------------------------------------|---|--------|------------------------------------------------------------------------|----------------------------------------|-------|
| [+/-]                                         | 必要な目盛<br>カーソルとアク・<br>[+/-] により変<br>アクチュュー                 | カーソルステップ 0.25<br>チュエーターポジションは<br>変します。<br>望みの位置 |   |        | 2 3 4 5                                                                | 678                                    | 1 1 9 |
| set pos<br>eff pos<br>Difference<br>pos-meter | ター目盤<br>0.00-9.00<br>0.00-9.00<br>-0.1-+0.1<br>1.00-10.00 | 登録した目盛<br>set/eff との誤差<br>ポテンショメーターの<br>パワー     | ť |        | set pos<br>eff pos<br>Difference<br>pot-meter<br>Power<br>Bat. voltage | 0,01<br>0,01<br>1,214<br>0,01<br>13,72 |       |
| Power<br>Motorstatus                          | 0.00-3.00<br>OK                                           | バッテリーパワー<br>実際の状態                               |   | 11 S S | Motor status                                                           | OK ]                                   |       |

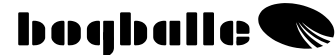

| FAULT | $\bullet$ | アジャスティングアクチュエーターが不安定で前後に動きま       |
|-------|-----------|-----------------------------------|
|       |           | 9 °                               |
|       | $\bullet$ | マニュアルキャリブレーション中にアジャスティングアクチ       |
|       |           | ュエーターが正しい目盛の位置(4.5)にありません。        |
| CHECK | 0         | 「Set pos」、「Eff pos」、「ハンドル位置」がそれぞれ |
|       |           | 反応します。                            |
|       | 0         | アクチュエーターが正しくキャリブレーションされている。       |
|       |           | どんな状況下でも「アクチュエーターキャリブレーション」を      |
|       |           | 完了してください。                         |
|       | 0         | すべての可動部品がスムーズに作動し腐食がありません。        |
|       | 0         | アクチュエーターを使用している時は 12V 以上の電圧が必     |
|       |           | 要です。                              |
|       | 0         | アクチュエーターの使用中は11A以下になっています。        |

◦テスト▶Trend Actuator トレンドアクチュエーター

- ・トレンドアクチュエーターのテストスクリーンでは装置が
   正しく動作しているか点検することができます。
- ・テストを行っている間は、PTOの回転を開始しないでく ださい。スプレッダーのトランスミッションを破損する恐 れがあります。

Tana and a second second second

|       |                                                                                                    | I rend Act.                                                | Test                                                                                             |
|-------|----------------------------------------------------------------------------------------------------|------------------------------------------------------------|--------------------------------------------------------------------------------------------------|
| [+/-] | 必要なアクチュエーターのポジショ<br>カーソルとアクチュエーターの位置<br>[+/-] で変更します。<br>アクチュエーターのポジション<br>アクチュエーターからの実際のレス<br>ンス<br>警告! | ン<br>は<br>Narmal<br>Position<br>ポ Status<br>Do NOT turn on | Trend<br>Normal<br>Ok<br>PTO during this test<br>Move to TREND<br>Stop<br>Move to normal<br>Exit |

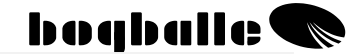

テストが完了する前に、トレンドアクチュエーターをノーマルポジションに設定してください。

| FAULT | • | トレンドアクチュエーターが、作動時にポジションを変えな<br>い |
|-------|---|----------------------------------|
|       |   |                                  |
| CHECK | 0 | キャリブレーターZURFのスイッチが切れ、トレンドアク      |
|       | - | チュエーターの取り付け後に再びスイッチが入る。          |
|       | Ο | PTO ジョイントが回転しない。                 |
|       | 0 | PTO センサーが動作し、機械と電気の使用が正しく取り付     |
|       | _ | けられている。                          |
|       | 0 | すべてのケーブルがコネクションボックスに正しく取り付け      |
|       |   | られており、ボックスの中に水分/湿気がない。           |
|       | 0 | アクチュエーターが実際の位置に対応して正しく反応する。      |

テスト▶ロードセルステイタス

- ・計量器のテストピクチャーがキャリブレーターZURFと
   ロードセルについて表示します。
- ・次に、必要な限界値のみが表示されます。 TEST/FAULT finding の説明に従ってください。

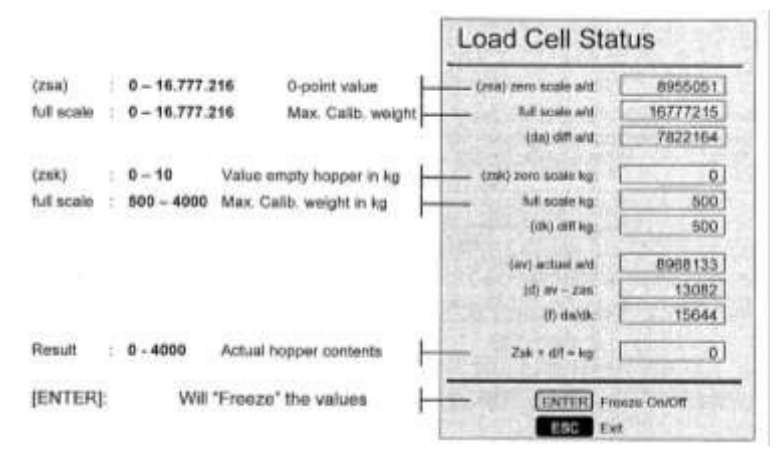

bogballe 🜑

| FAULT |   | 重量が安定せず、10kg から 200kg まで表示す        |
|-------|---|------------------------------------|
|       |   | <u> </u>                           |
|       |   | 重量がキャリブレーションの範囲外になり、Okg か          |
|       |   | ら 9999kg まで動きます。                   |
| CHECK | 0 | 様々な限界値が表示されます。そうでない場合は、            |
|       |   | 「Full Calibration」を完了してください。また     |
|       |   | 「Factory Setting」の選択も可能です。「Factory |
|       |   | Setting」ではキャリブレーションが不良であるか、        |
|       |   | 誤って行われているかを表示します。                  |
|       | 0 | キャリブレーターΖURFとスプレッダーをつなぐ            |
|       |   | プラグ接続が正しいー短絡がなくプラグは腐食して            |
|       |   | いません。                              |
|       | Ο | スプレッダーのコネクションボックスは水分/湿気を           |
|       |   | 含んでいません。                           |
|       | 0 | 水平秤には不具合がありません。                    |
|       | Ο | フロントフレームとスプレッダーシャーシの間に異            |
|       |   | 物はありません。                           |
|       | 0 | 注意!計量器は、12,000kg まで表示し、1kg が       |
|       |   | 0.01%に対応します。従って重量は、5~10分の          |
|       |   | 間で+/-5kgの誤差が生じますがこれは条件を満た          |
|       |   | しています。時間が長くなると 20kg までの誤差が         |
|       |   | 生じます。                              |

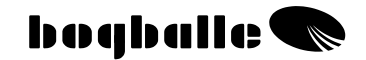

#### ∘テスト▶ロードチェック

- ・計量機能をチェックすることができます。これは 一人分の体重を測って行います。
- ・テストが開始したら、ロードテストを 60 秒で終 了してください。

投入前のホッパー容量 投入中のホッパー容量 ホッパー容量の差=投入量

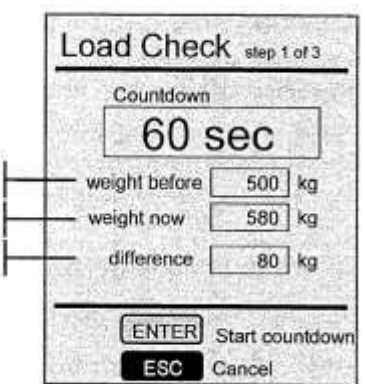

| FAULT |   | 実際の投入量が「ホッパー容量の差」と等しくなっ          |  |
|-------|---|----------------------------------|--|
|       |   | ていません。                           |  |
| CHECK | 0 | 「Full Calibration」を完了してください。また   |  |
|       |   | 「Factory Setting」も選択できます。        |  |
|       | 0 | TEST「Load Cell status」の表示に従ってくださ |  |
|       |   | $b$ $h_{o}$                      |  |

◦テスト►Display ディスプレイ

- ・ディスプレイ機能をテストすることができます。テスト は4個の異なったディスプレイ画面で自動的に行 われます。
- ∘テスト▶Seriel I/O シリアルI/O
- ・このテストはボグボール社工場でのみ行われます。 ◦テスト▶Fault Indicator フォルト・インジケーター

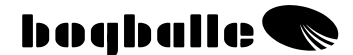

- この機能により装置のテスト中のすべての警告を止める ことができます。アジャスティングアクチュエーターが ない場合などは警告を発します。その際の不具合は無 視されます。
- ・もう一度「Fault Indicator」を選択し、キャリブレータ
- ーZURFのスイッチを切り、再びスイッチを入れると、 この機能が終了します。

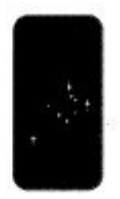

## 23 保証と責任に関して

キャリブレーターZURFの保証条件はEUの法規に準拠しています。

保守と修理は以下の条件下において、購入日より12カ月無償で提供されます。

すなわち、

- ・発生した不具合が製造または素材の不具合に起因するものである こと。(通常の磨耗、メインテナンスを怠ったこと、誤使用によ る不具合は認められません。)
- ・機械の不具合の理由が、接続の誤り、超過電流、取り付けの誤り、 あるいは水分/湿気によるものでないこと。
- ・機械に関する技術的知識を持たない人により、製品の修理が行われたものではないこと。
- ・メーカーまたは販売店は機械の使用による人に対して、または牧 草への被害、または機械の使用による破損の可能性に対しては責 任を負いかねます。

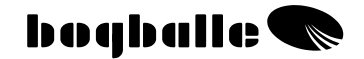

## EC 一致の宣言 EC指令2006/42/EC

当社:

Elctronic Solution a/s-Spettrupvej 7A DK-8722 Hedensted-www.eltso.dk Phone: +45 76741121

CVB No. : DK-29 14 35 44

我々のみに責任のある製品: ボグボール社キャリブレーター乙URF 装置の説明:ファーティライザースプレッダー用コントロールユ ニット 製造年:2008年

型式: キャリブレーターフリRF ケース番号:175-00108

上記のコントロールユニット、ボグボール社キャリブレーター乙 URFは、以下の一致宣言の基準を遵守して製造されています。。

- ・農業機械および林業用機械 DS/EN ISO 14982
- EMC DS/EN 61000-6-2 (産業の環境に対する免責事項)
- EMC IEC 1000-6-3(住宅、商業、軽産業環境)

Hedensted.2009-09-01 Eltronic a/s

Lars Jensen Man. Director

ラース・イェンセン イェンス・アンカー マネジング・ディレクター 技術責任者

Jens Ancker Technically Responsible

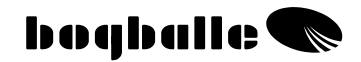

| ボグボール社キャリブレーターZURF |              |        |   |  |
|--------------------|--------------|--------|---|--|
| 製造年                |              | シリアル番号 |   |  |
| 購入年月               |              |        |   |  |
| 購入先                | 会社名          |        |   |  |
|                    | 住所( <b>〒</b> | _      | ) |  |
|                    | 電話番号         |        |   |  |

輸入元:(㈱札幌オーバーシーズコンサルタント